# 1. Schritt: @Remote Registernummer bereithalten!

Bei den Lieferdokumenten Ihres neuen RICOH Systems finden Sie den Fragebogen Konfigurationsbogen. An Position 2.3 finden Sie die **@Remote Registernummer**.

| 1    | Allgemeine Daten                                                                                                    |                          |                              |                                             |                           |
|------|----------------------------------------------------------------------------------------------------|--------------------------|------------------------------|---------------------------------------------|---------------------------|
| 1.1  | Vorgangsnummer                                                                                                    | 2                        | 1. Standort                  | pezogene Daten                              |                           |
| 1.3  | Hauptfirma (wird von Tantzky ausgefülit)                                                                                                    | 21                       | Hardware / Sc                | tware / Dienstleistung                      | MPC 300/ex ASP E000E00000 |
|      |                                                                                                    | 2.1                      |                              |                                             | MIPO 3004EX ASI E333E3333 |
| 1.4  | Hauptansprechpartner (wird von Tantzky ausgefüllt)                                                                                                    | 2.2                      | @Remote / FI                 | ttenmanagement                              | Ja                        |
|      |                                                                                                    | 2.3                      | @Remote Re                   | istriernummer (wird von Tantzky ausgefüllt) | RDGEBY9999999999999       |
| 1.5  | Administrator abweichend vom Hauptansprechpartner?                                                                                                    |                          | 0                            | ( , , , , , , , , , , , , , , , , , , ,     |                           |
| 1.6  | Administrator vor Ort (Name, Telefon, E-Mail)                                                                                                    |                          |                              |                                             |                           |
| 1.7  | Zusatzinformationen zum Gesamtvorgang                                                                                                    |                          |                              |                                             |                           |
| 2    | 1. Standortbezogene Daten                                                                                                    |                          |                              |                                             |                           |
| 2.1  | Hardware / Software / Dienstleistung                                                                                                    | MPC 3004                 | ex ASP E999E999995           |                                             |                           |
| 2.2  | @Remote / Flottenmanagement                                                                                                    | Ja                       |                              |                                             |                           |
| 2.3  | @Remote Registriernummer (wird von Tantzky ausgefüllt)                                                                                                    | <b>RIDGEBY9</b>          | 999999999999                 |                                             |                           |
| 2.4  | Ansprechpartner Lierferstandort (bei Abweichung von                                                                                                    | 11/2014/07/07/07         | 22535320730 C                |                                             |                           |
|      | Hauptansprechpartner)                                                                                                    |                          |                              |                                             |                           |
| 2.5  | Ansprechpartner Lierferstandort (Name, Telefon, E-Mail)                                                                                                    |                          |                              |                                             |                           |
| 2.6  | Lieferadresse (bei Abweichung von Hauptadresse)                                                                                                    |                          |                              |                                             |                           |
| 2.1  | Ableiung / Standort / Etage                                                                                                    |                          |                              |                                             |                           |
| 2.8  | Edenerolige Antererung moglich?                                                                                                    |                          |                              |                                             |                           |
| 2.9  | Panrsuni vomanden /<br>Sepstade / Rep. shupishanda Tormaño ador Abalishos)                                                                                                    |                          |                              |                                             |                           |
| 2.10 | Wind an discom Standart als Sustem sustainangeman?                                                                                                    |                          |                              |                                             |                           |
| 2.12 | Pinimahma Sudambia ( Seriangummar                                                                                                    |                          |                              |                                             |                           |
| 2 13 | Rocknahme Tonar                                                                                                    |                          |                              |                                             |                           |
| 2.14 | Rücknahme Tähler S/W                                                                                                    |                          |                              |                                             |                           |
| 2.15 | Rücknahme Zähler Farbe                                                                                                    |                          |                              |                                             |                           |
| 2.16 | Soll die Netzwerkanbindung vor Ort durch Tantzky durchgeführ<br>werden? (Humeis: Am Liefentermin muss zwingend ein:<br>Administrator mit entsprechenden Kennhrissen und Passwöhren<br>erreichbar sein, um einer nerbungsfosen Installationsablauf zu<br>gewährleisten und Zusatzkosten zu Vermeiden!) | Ja - Netzw<br>durch Tant | erkanbindung erfolgt<br>izky |                                             |                           |
| 2.17 | Bemerkungen zur Netzwerkenbindung                                                                                                    |                          |                              |                                             |                           |
| 7.40 | Gibt es weitere Systeme?                                                                                                    |                          |                              |                                             |                           |

Bitte halten Sie diese parat. Sie wird in den folgenden Schritten benötigt, um Ihr System auf dem RICOH @Remote Server zu registrieren.

## 2. Schritt: Login Webschnittstelle

Bitte rufen Sie am PC die Webschnittstelle des Systems auf. (IP Adresse des Geräts) und melden Sie sich als Administrator an. Dazu wählen Sie "oben rechts" den Login.

| ne                   |                |                         |                  |              |                   |    |
|----------------------|----------------|-------------------------|------------------|--------------|-------------------|----|
|                      |                |                         | Deutsch 🔻        | Umschalten   | Aktualisieren     | ?  |
| Status/Informationen | Gerätename     | : RICOH MP C3004        | Kommentar        | :            |                   |    |
|                      | Ort            | 1                       | Hostname         | : RNP002673E | 5705B             |    |
| Geratemanagement +   | Bedienfeld     | : Smart Operation Panel |                  |              |                   |    |
| A Nutzliche Links    |                |                         |                  |              |                   |    |
|                      | Alarm          |                         | Status           |              |                   |    |
|                      | Alarm          |                         | System           | Status OK    |                   |    |
|                      | Nachrichten    |                         | Toner            | Status OK    |                   |    |
|                      | (orientent(e)) |                         | Resttonerbehält. | 🔐 Status OK  |                   |    |
|                      |                |                         | Einzugsmagazin   | 皆 Kein Papie | r                 |    |
|                      |                |                         | Ausgabefach      | Status OK    |                   |    |
|                      |                |                         |                  | [            | Details überprüfe | en |

Werner Tantzky GmbH

| ntellio | aente | Informations | Lösungen |
|---------|-------|--------------|----------|
|         |       |              |          |

Login-Anwendername: admin Login-Passwort: --leer--

Die Login-Informationen sind bei unseren Systemen zur Auslieferung gleich und können ganz leicht individuell angepasst und verwaltet werden.

# 3. Schritt: Konfiguration

Nach erfolgreicher Anmeldung wählen Sie bitte auf der linken Seite: Gerätemanagement und anschließend Konfiguration.

|                       |                         |                      | Deutsch 🔻                                                    | Umschalten 🕀 Aktualisieren ? |
|-----------------------|-------------------------|----------------------|--------------------------------------------------------------|------------------------------|
| Status/Informationen  | Gerätename              | : RICOH MP C3004     | Kommentar                                                    | :                            |
| Gerätemanagement      | Konfiguration           | Mart Operation Panel | Hostname                                                     | : RNP002673E5705B            |
| Druckjob/Gespelcherte | Adressbuch              |                      |                                                              |                              |
| Datei                 | Zentrale Verwaltung     |                      |                                                              |                              |
| Nützliche Links       | Hauptschalter aus       |                      |                                                              |                              |
|                       | Druckerjob zurücksetzen |                      |                                                              |                              |
|                       | Gerät zurücksetzen      |                      |                                                              |                              |
|                       | Bildschirmüberwachung   |                      | 0                                                            |                              |
|                       |                         |                      | 00                                                           |                              |
|                       | Alarm                   |                      | Status                                                       | _                            |
|                       | Alarm                   |                      | System                                                       | Status OK                    |
|                       | (OElement(e))           |                      | <ul> <li>Ioner</li> <li>Reather schob ält</li> </ul>         | Status OK                    |
|                       |                         |                      | <ul> <li>Resitonerbenalt.</li> <li>Einzugemagazin</li> </ul> | Status OK                    |
|                       |                         |                      | Cm2dgsmagazin     Ausgabefach                                |                              |
|                       |                         |                      |                                                              |                              |

## 4. Schritt: RC Gate einrichten

In der nun gezeigten Konfigurationsübersicht scrollen Sie bitte nach unten bis auf der rechten Seite @Remote zu sehen ist. Dort wählen Sie den Punkt **"RC Gate einrichten"**.

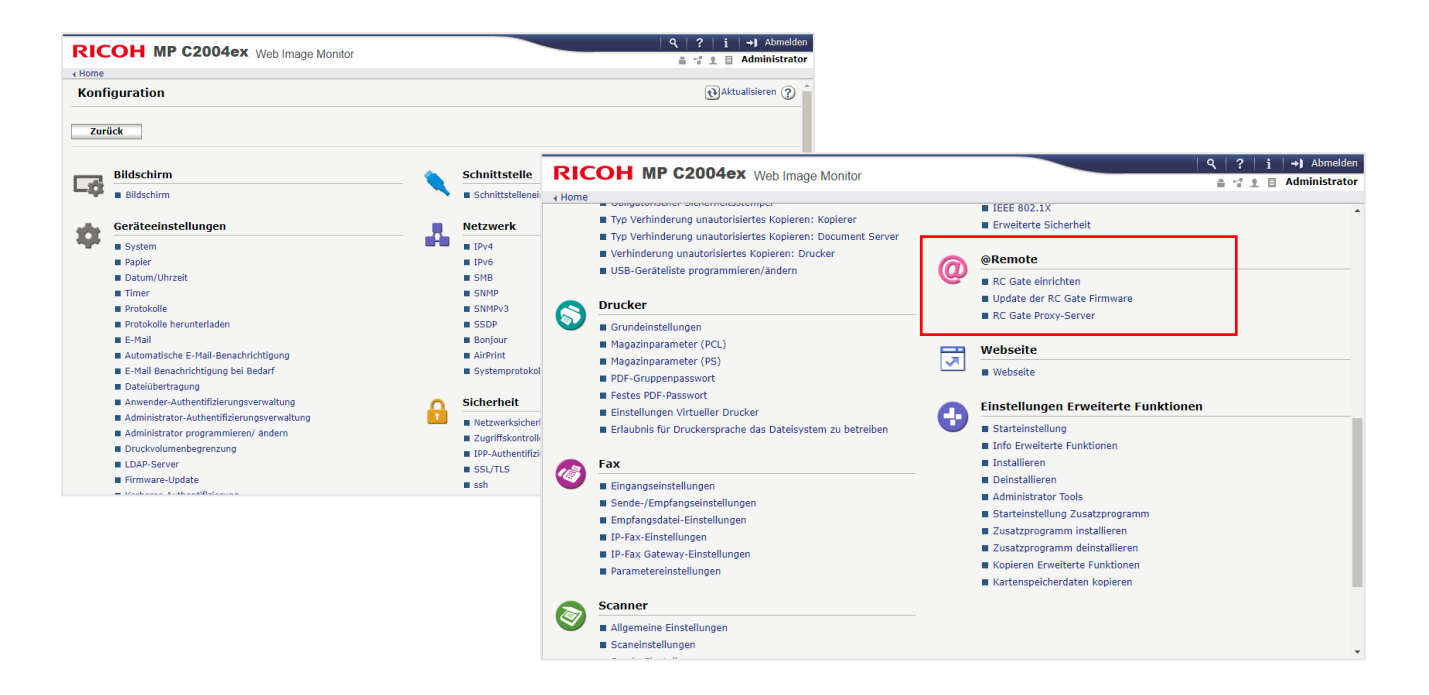

#### Bitte unbedingt beachten:

Bitte prüfen Sie, ob Sie einen Proxy-Server nutzen. Wenn ja, tragen Sie die entsprechenden Daten unter "RC Gate Proxy-Server" ein. Hierzu benötigen Sie die Adresse des Servers, den genutzten Port sowie evtl. benötigte Anmeldeinformationen (Benutzername/Passwort).

Darüber hinaus ist eine Prüfung der Netzwerkdaten (IP; Gateway und Subnetzmaske) unabdingbar, da hier eingetragene Fehler oft zur nicht Registrierung der Systeme führt. Die Daten finden Sie unter dem Punkt Netzwerk  $\rightarrow$  IPV4/IPV6.

|    | RICOH MP C2004ex Web Image Monitor                               | Q,   ?   i   →) Abmelden |
|----|------------------------------------------------------------------|--------------------------|
|    | Einrichtung des Remote Communication Gates                       | ()<br>Aktualisieren      |
|    | Zurück Bestätigen                                                |                          |
| 1. | Status •Nicht programmiert     Anfragenummer : RDGEBY99999999999 |                          |
| 2. | Zurück Bestätigen                                                |                          |
|    |                                                                  |                          |
|    |                                                                  |                          |
|    |                                                                  |                          |
|    |                                                                  |                          |
|    |                                                                  |                          |
|    |                                                                  |                          |
|    |                                                                  |                          |
|    |                                                                  |                          |

Die **@Registernummer** vom Fragebogen in das Feld **Anfragenummer** eintragen und anschließend bestätigen.

## 5. Schritt: Bestätigen

Wenn die Verbindung zum Server erfolgreich war, erscheint eine Meldung, diese können Sie mit OK bestätigen. Nun öffnet sich wieder die Eingabemaske. Hier auf Programm klicken.

Wichtig: Die Nummer nicht verändern, da sonst die Registrierung nicht funktioniert!

| ९   ?   i   →) Abmelden<br>≙ द £ ⊟ Administrator |
|--------------------------------------------------|
| 🔃 Aktualisieren 🥐                                |
|                                                  |
|                                                  |
|                                                  |
|                                                  |
|                                                  |
|                                                  |
|                                                  |
|                                                  |

Ist dieser Schritt ebenfalls erfolgreich abgeschlossen, erscheint abermals eine Meldung, diese wieder mit OK bestätigen. Im nun angezeigten Feld kann die erfolgreich abgeschlossene Registrierung überprüft werden. Es wird dann die Anfragenummer und der Status "Registriert" angezeigt.

| Home Einrichtung des Remote Communication Gates                    |                                                                  |
|--------------------------------------------------------------------|------------------------------------------------------------------|
| Einrichtung des Remote Communication Gates                         |                                                                  |
|                                                                    |                                                                  |
| Bestätigen     Registrierung ist erfolgreich abgeschlossen.        |                                                                  |
| OK RICOH MP C2004ex Web Image Monitor                              | Q     ?     i     →) Abmelden       ⇒ '2     E     Administrator |
| Home  Einrichtung des Remote Communication Gates  Zurück           | () Aktualisieren ()                                              |
| Status :Registriert<br>Anfragenummer :RDGEBY000587078349<br>Zurück |                                                                  |

# Sie haben @Remote erfolgreich auf Ihrem RICOH System eingerichtet! 🙂

Kommt es während der Einrichtung zu einem Fehler, stehen wir Ihnen gerne zur Verfügung. Bitte leiten Sie uns unter Angabe der Seriennummer die Fehlermeldung weiter. Vielen Dank.